8/7/08

# SOFTENERS AND IRON FILTERS Model 5600 SXT-User Programming Chart <u>Time of Day</u>

### FROM SERVICE MODE:-

To set Time of the Day push and hold UP or DOWN button for 5 seconds (\*Not both Up and Down Buttons)
Display is TD (Time of Display) → Press UP or DOWN button to adjust the display time.

Press Extra Cycle button to resume normal operation

# Model 5600 SXT -User Programming Chart

### FROM SERVICE MODE:-

• To set user programming push and hold UP and DOWN buttons for 5

seconds, and the time of day is NOT set to 12:01 PM.

Display is **DO** (**DAY OVERRIDE**)  $\rightarrow$  [factory default setting: OFF]. Press **UP/DOWN** buttons to adjust the setting.

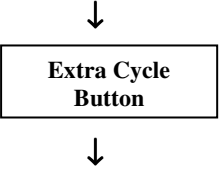

Display is **RT (REGENRATION TIME)** ([default: For Iron Filters - 11:00 P.M. For Softeners - 2:00 A.M.]

T

Press UP/DOWN buttons to adjust the time.

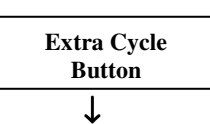

Display is **H** (FEED WATER HARNESS) [grains per gallons default: Softeners - 15]. Iron content ppm per gallon default: Iron Filters - 20

Press UP/DOWN buttons to adjust the value. **NOT AVAILABLE IF THE VALVE TYPE IS SET TO FILTER IN MASTER PROGRAAMING.** 

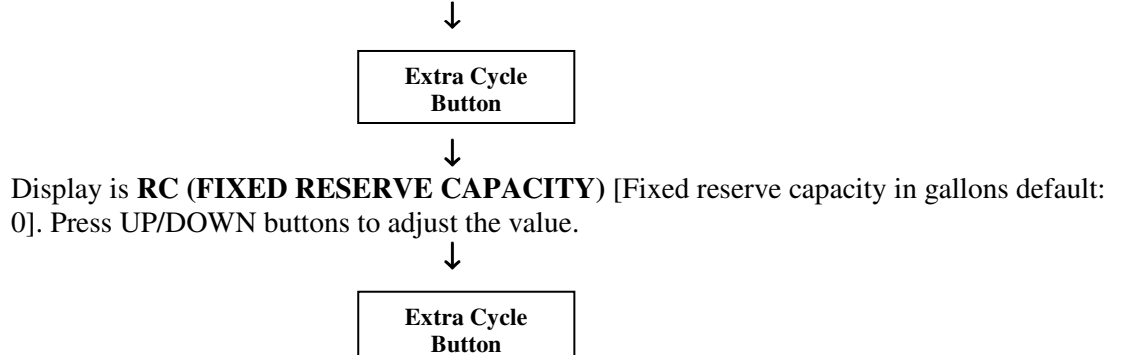

## Model 5600 SXT- Master Programming Chart

#### FROM SERVICE MODE:-

• To enter master programming mode, set the Time of Day display to 12:01 P.M.

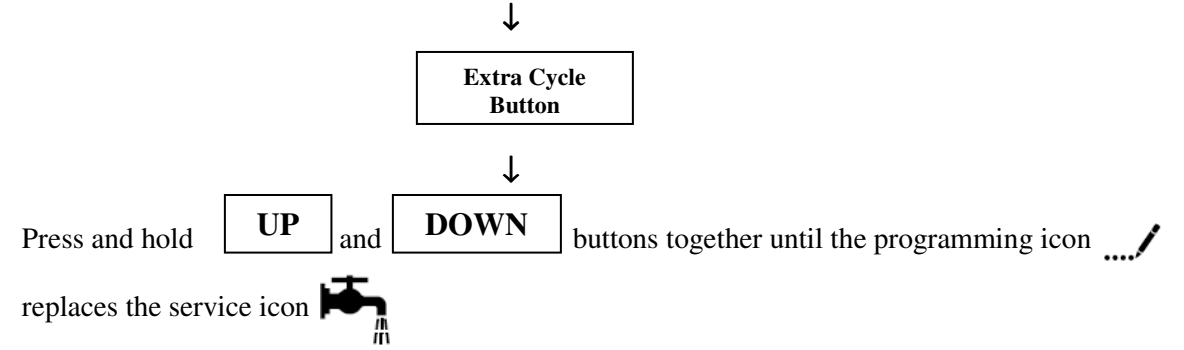

Display is **DF** (**DISPLAY FORMAT**)  $\rightarrow$  Unit of measure for volume and display format for time [Factory Default Setting: GAL]. Press **UP/DOWN** buttons to adjust the settings.

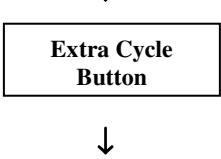

T

Display is **VT** (**VALVE TYPE**)  $\rightarrow$  type of valve setting [Factory Setting: **St1b** (Standard Downflow/Upflow, Single Backwash]. Press **UP/DOWN** buttons to adjust the settings.

Display is CT (Control Type) $\rightarrow$  type of regeneration [Factory Setting: Fd (Meter Delayed)]. Press UP/DOWN buttons to adjust the settings.

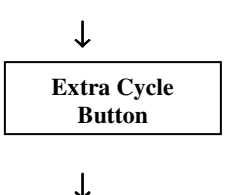

Display is **NT** (Number of Tanks)→ [Factory Default Setting: 1]. Do not change the setting.

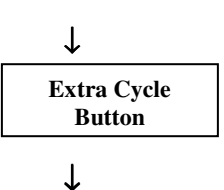

Display is UNIT CAPACITY → Capacity in grains for softeners and in ppm per gallon for iron [Factory Default Setting: Refer to User Manual].

Press UP/DOWN buttons to adjust the value.

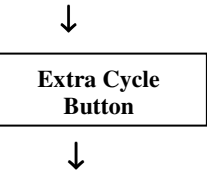

Display is **H** (WATER HARDNESS)  $\rightarrow$  Grains per Gallon for softener and ppm per gallon of iron for iron filters will appear [factory default setting grains per gallons for Softeners – 15gpg Iron content in ppm per gallon for Iron Filters – 20ppm].

Press **UP/DOWN** buttons to adjust the value.

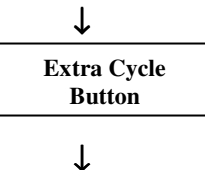

Display is **RS** (**RESERVE SELECTION**)  $\rightarrow$  Type of reserve [Factory Default Setting: RC (Fixed Reserve Capacity)]. Press **UP/DOWN** buttons to adjust the setting.

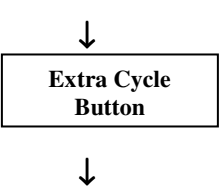

Display is RC (FIXED RESERVE CAPACITY)  $\rightarrow$  Reserve capacity in gallons [Factory Default Setting: 0]. Press UP/DOWN buttons to adjust the value.

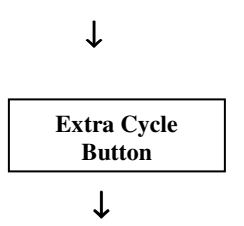

Display is **DO** (**DAY OVERRIDE**)  $\rightarrow$  [factory default setting: OFF]. Press **UP/DOWN** buttons to adjust the setting.

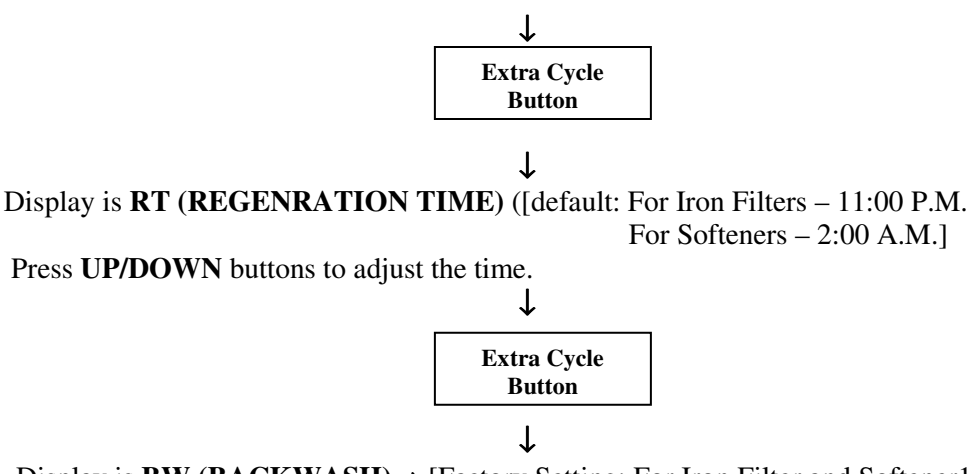

Display is **BW (BACKWASH)**→ [Factory Setting: For Iron Filter and Softener10 (10 minutes) For Chemical Free Iron Filters 6 (6 minutes)

]. Press UP/DOWN buttons to adjust the time.

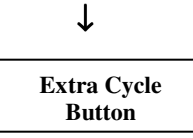

,

Display is **BR (BRINE RINSE)** →[Factory Setting:

For Chemical Free Iron Filters 0 (0 minutes) For Iron Filters 50 (50 minutes) For Softeners 60 (60 minutes)]

Press **UP/DOWN** buttons to adjust the time.

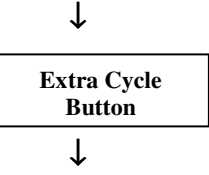

Display is **RR** (**RAPID RINSE**)  $\rightarrow$  [Factory Setting:

For Softeners and Iron Filters - 10 (10 minutes)

For Chemical Free Iron Filters – 4 (4 minutes)

]. Press UP/DOWN buttons to adjust the time.

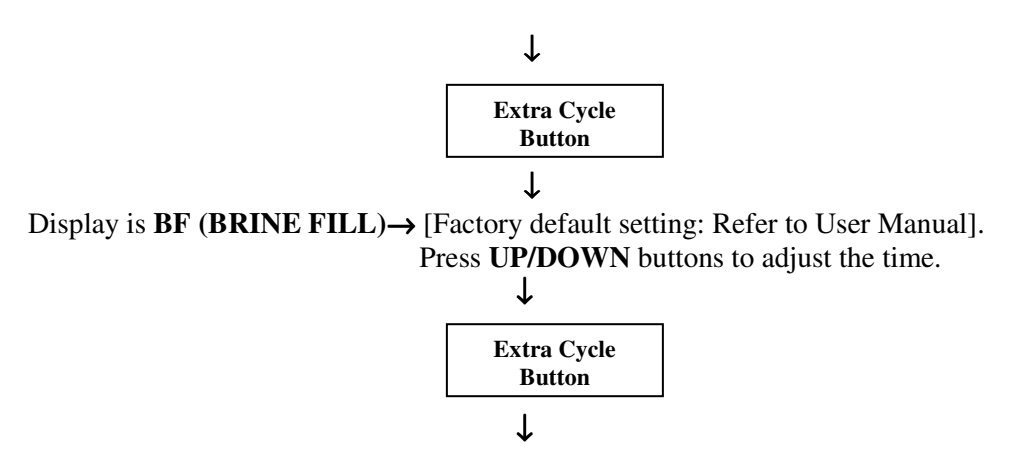

Display is **D** (**DAY OF WEEK**)  $\rightarrow$  used to set the day of week in which the regeneration should occur [Factory Setting: OFF]. Press **UP/DOWN** buttons to adjust the setting. **ONLY AVAILABLE IF CONTROL TYPE IS SET TO DAY OF WEEK SETTING.** 

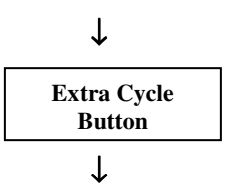

Display is CD (CURRENT DAY)  $\rightarrow$  used to set the current day of week in which the regeneration should occur Press UP/DOWN buttons to adjust the setting. ONLY AVAILABLE IF CONTROL TYPE IS SET TO DAY OF WEEK SETTING.

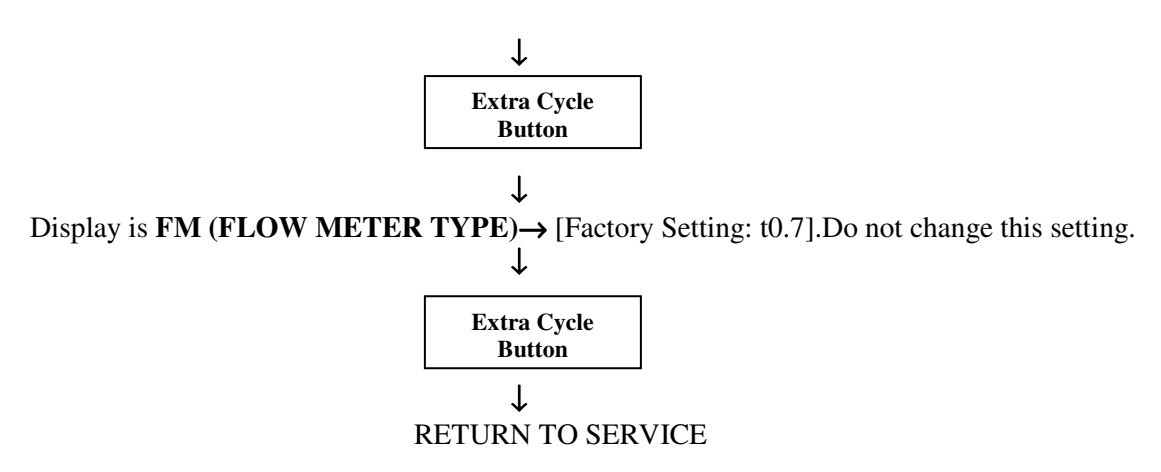

## **Model 5600 SXT-Diagnostics Chart**

To enter the diagnostic mode, push and hold UP and Extra Cycle Button button for 5 seconds.

Display is **FR** (**CURRENT FLOW RATE**) $\rightarrow$  display current flow rate in gallons per minutes.

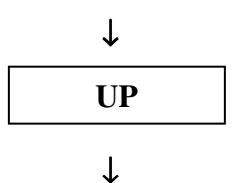

Display is **PF** (**PEAK FLOW RATE**) $\rightarrow$  display peak flow rate in gallons per unit since the last regeneration cycle.

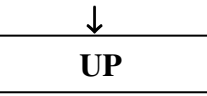

ſ

Display is **HR** (HOURS IN SERVICE)  $\rightarrow$  display to view the hours in service since the last regeneration cycle.

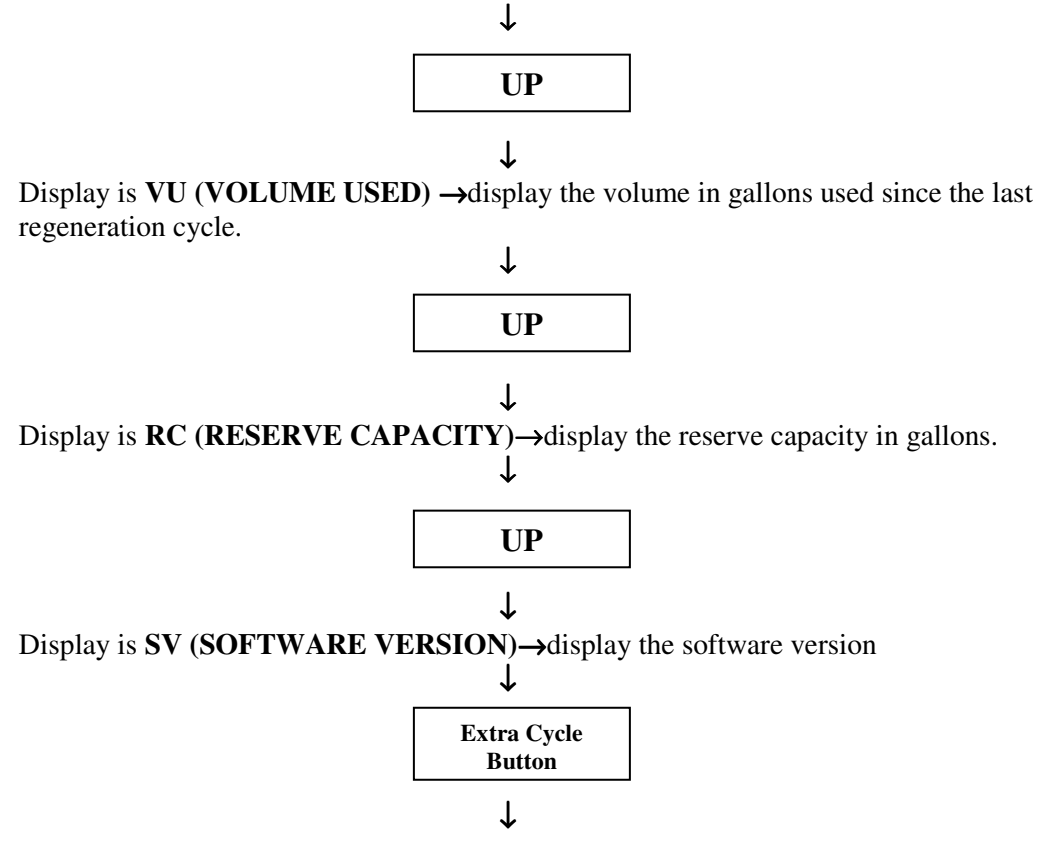

End of Diagnostics

## <u>FILTERS</u> <u>Model 5600 SXT-User Programming Chart</u> <u>Time of Day</u>

#### FROM SERVICE MODE:-

To set Time of the Day push and hold UP or DOWN button for 5 seconds (\*Not both Up and Down Buttons)
Display is TD (Time of Display) → Press UP or DOWN button to adjust the display time.

Press Extra Cycle button to resume normal operation

### **Model 5600 SXT - User Programming Chart**

#### FROM SERVICE MODE:-

• To set user programming push and hold UP and DOWN buttons for 5

seconds, and the time of day is NOT set to 12:01 PM.

Display is **DO** (**DAY OVERRIDE**)  $\rightarrow$  [factory default setting: OFF]. Press **UP/DOWN** buttons to adjust the setting.

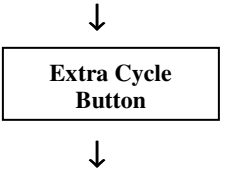

Display is **RT (REGENRATION TIME)** ([default: 11:00 P.M.]. Press **UP/DOWN** buttons to adjust the time.

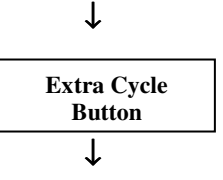

Display is **RC** (**FIXED RESERVE CAPACITY**) [Fixed reserve capacity in gallons default: 0]. Press UP/DOWN buttons to adjust the value.

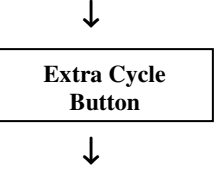

Display is CD (CURRENT DAY OF THE WEEK). Press UP/DOWN buttons to adjust the current day of the week. ONLY AVAILABLE IF DAY OF THE WEEK CONTROL IS ON IN MASTER PROGRAAMING

### **Model 5600 SXT- Master Programming Chart**

#### FROM SERVICE MODE:-

• To enter master programming mode, set the Time of Day display to 12:01 P.M.

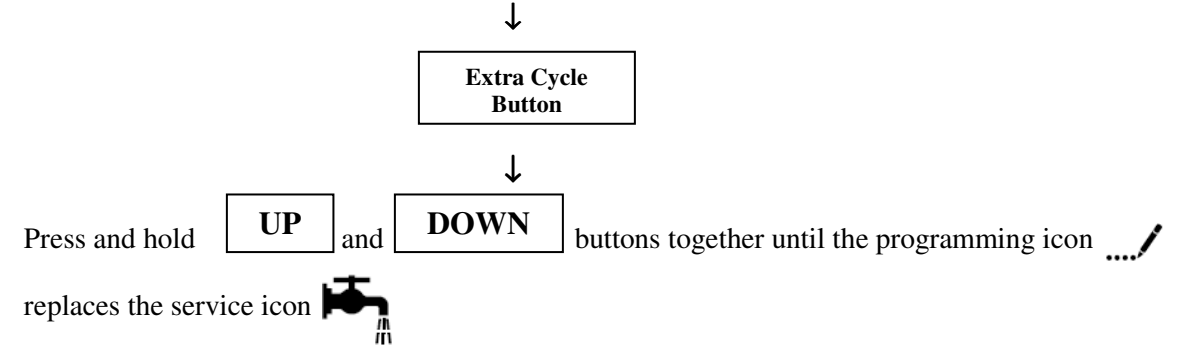

Display is **DF** (**DISPLAY FORMAT**)  $\rightarrow$  Unit of measure for volume and display format for time [Factory Default Setting: GAL]. Press **UP/DOWN** buttons to adjust the settings.

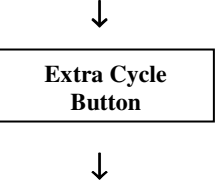

Display is VT (VALVE TYPE)  $\rightarrow$  type of valve setting [Factory Setting: Fltr (Filter)]. Press UP/DOWN buttons to adjust the settings.

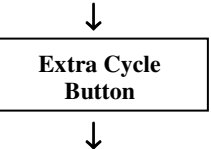

Display is CT (Control Type) $\rightarrow$  type of regeneration [Factory Setting: Fd (Meter Delayed)]. Press UP/DOWN buttons to adjust the settings.

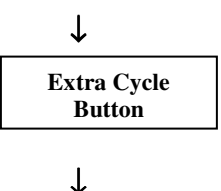

Display is **NT** (Number of Tanks)→ [Factory Default Setting: 1]. Do not change the setting.

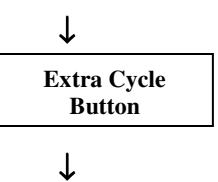

Display is UNIT CAPACITY → Capacity in gallons. [Factory Default Setting: 10000 gallons]

].

Press **UP/DOWN** buttons to adjust the value.

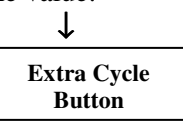

Display is **RS** (**RESERVE SELECTION**)  $\rightarrow$  Type of reserve [Factory Default Setting: RC (Fixed Reserve Capacity)]. Press **UP/DOWN** buttons to adjust the setting.

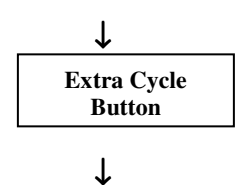

Display is RC (FIXED RESERVE CAPACITY)  $\rightarrow$  Reserve capacity in gallons [Factory Default Setting: 0]. Press UP/DOWN buttons to adjust the value.

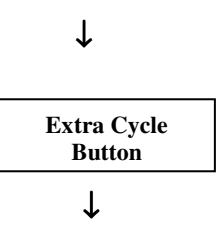

Display is **DO** (**DAY OVERRIDE**)  $\rightarrow$  [factory default setting: OFF]. Press **UP/DOWN** buttons to adjust the setting.

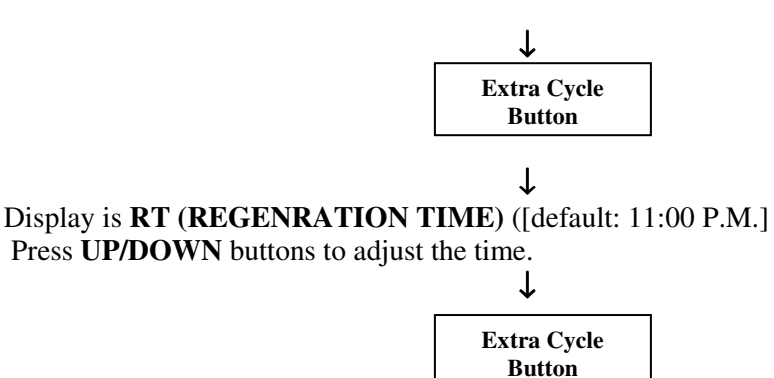

Display is **BW** (**BACKWASH**) $\rightarrow$  [Factory Setting: 6 (6 minutes)]. Press **UP/DOWN** buttons to adjust the time.

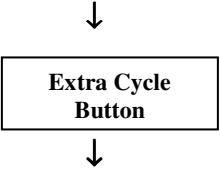

T

Display is **BD** (**BRINE DRAW**)  $\rightarrow$ [Factory Setting: 0 (0 minutes) Press **UP/DOWN** buttons to adjust the time.

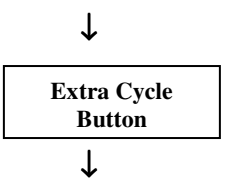

Display is **RR** (**RAPID RINSE**)  $\rightarrow$  [Factory Setting: 4 (4 minutes)]. Press **UP/DOWN** buttons to adjust the time.]

Press UP/DOWN buttons to adjust the time.

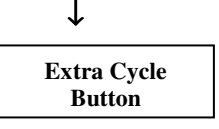

Display is **D** (**DAY OF WEEK**) →used to set the day of week in which the regeneration should occur [Factory Setting: OFF]. Press **UP/DOWN** buttons to adjust the setting. **ONLY AVAILABLE IF CONTROL TYPE IS SET TO DAY OF WEEK SETTING.** 

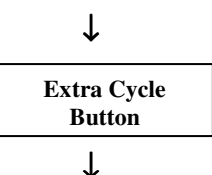

Display is CD (CURRENT DAY)  $\rightarrow$  used to set the current day of week in which the regeneration should occur Press UP/DOWN buttons to adjust the setting. ONLY AVAILABLE IF CONTROL TYPE IS SET TO DAY OF WEEK SETTING.

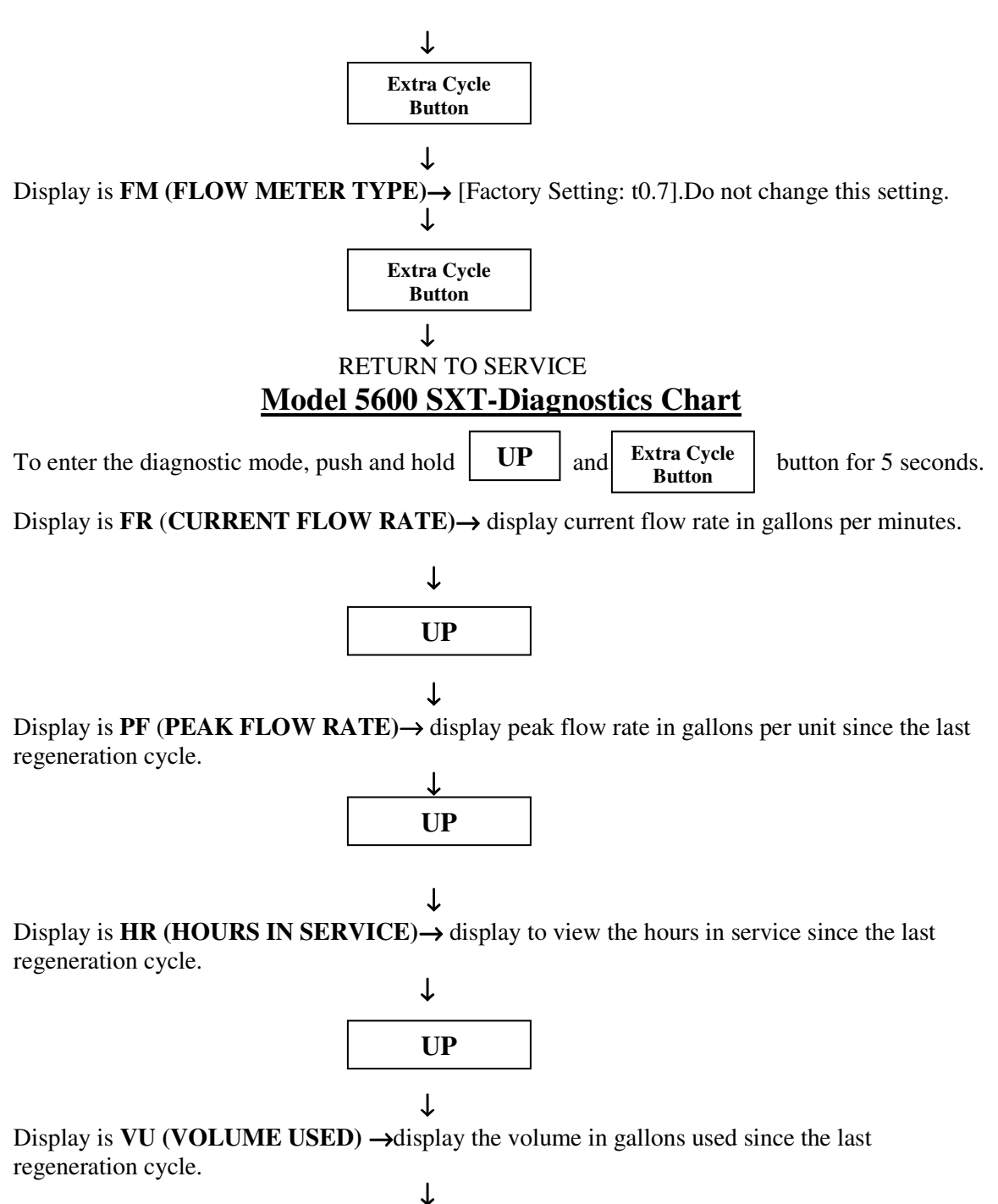

UP

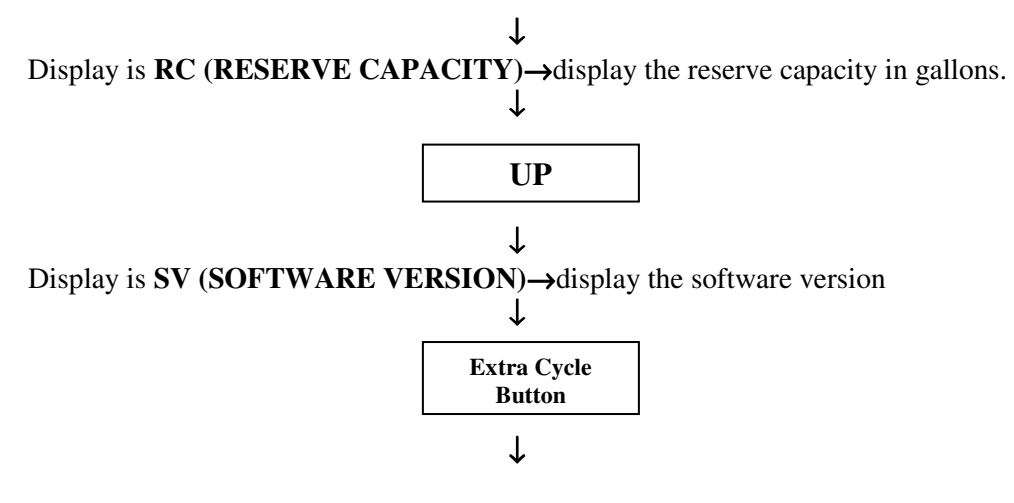

End of Diagnostics